# National Cancer Control Programme

# **BRIEFING NOTE 12/2020**

# NCIS National Cancer Information System

# IMPORTANT CHANGES FOR NCIS USERS

#### **INTRODUCTION**

New versions of both NCIS.Med and NCIS.Chart are now available -Initial release into the Training Environment followed by Production Release. The NCIS office have tested the new versions, including new/updated functionality and interfaces between the two applications. This document outlines some of the important changes that will be available to users. BD have produced a document on this topic which will be circulated to super users.

# IMPROVED USER INTERFACE IN NCIS.MED THERAPY PLAN MODULE

- The user interface in the modules Patients/therapy Plans has been redesigned to improve user experience.
- Therapy plans and regimens are now displayed over the width of the entire screen. The greater width and reduced spaces between the medications allow you to see more medications at a glance

#### **IMPROVEMENT TO TABS IN THERAPY PLANS**

 The position of the tabs in Patients/therapy Plans has been changed to separate their functions more clearly. Tabs related to therapy plans have been aligned to the left side and patient-related tabs have been moved to the right side

# NEW SHARED BUTTON FOR SETTING STATUSES & FLAGS

 There is a new shared button for setting statuses and flags that is displayed in the medication card and the bar on the lower edge of the screen

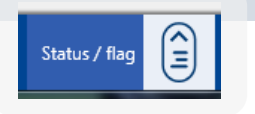

### **CHANGE TO DATE DISPLAY**

 The date display in Patients/therapy date display now consists of the cycle day and the full date including the weekday and the year

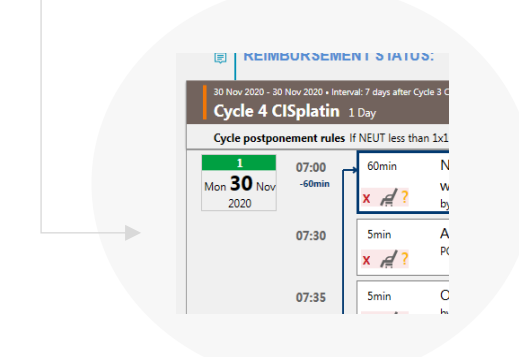

### **DISPLAY OF INTERVAL BETWEEN CYCLES**

The interval between cycles is now displayed in the cycle banner – note this is the interval between the day one of each cycle

| 30 Nov 2020 - 30<br>Cycle 4 Cl | Nov 2020 <mark>- Inte<br/>ISplatin</mark> | erval: 7 days after Cj<br>1 Day |                                                                                                |                          |
|--------------------------------|-------------------------------------------|---------------------------------|------------------------------------------------------------------------------------------------|--------------------------|
| Cycle postpon                  | ement rules                               | If NEUT less that               | in 1x10(9)/L, then postponement by 7 days - if PLT less than 100x10(9)/L, then postpon         | ement by 7 days          |
| 1<br>Mon <b>30</b> Nov<br>2020 | 07:00<br>-60min                           | 60min                           | NaCl 0.9%<br>with Magnesium sulfate Solution for injection/infusion<br>by intravenous infusion | 1000mL<br>10mmol • Divis |
|                                | 07:30                                     | 5min                            | Aprepitant Capsule<br>PO                                                                       | 125mg • Caps:            |

#### DIRECT DISPENSING MULTIPLE MEDICATIONS

It is now possible to direct dispense multiple physician verified medications in one step

| a de acessaria de la construir de la construir de la construi |              |   | 0 1 |
|----------------------------------------------------------------------------------------------------|--------------|---|-----|
| Image: Section 1         Test of the section 1         Control 1         Description 1         Description 1 <thdescription 1<="" th="">         Description 1         De</thdescription>                                                                                                    |              |   |     |
| MB         Tow         Applied Capital         Difference         Difference         Market           MB         Tow         Otherwise houses the product house         Big & Division 1.1 fmg         Market house         Big & Division 1.1 fmg         Market house         Big & Division 1.1 fmg         Big & Division 1.1 fmg         Big & Division 1.1 fmg         Big & Division 1.1 fmg         Big & Division 1.1 fmg         Big & Division 1.1 fmg         Big & Division 1.1 fmg         Big & Division 1.1 fmg         Big & Division 1.1 fmg         Big & Division 1.1 fmg         Big & Division 1.1 fmg         Big & Division 1.1 fmg         Big & Division 1.1 fmg         Big & Division 1.1 fmg         Big & D                                                                                                    | IAN-VERIFIED | 8 | ,   |
| Sole         Sole         Ordenetron Solation for Injection/Selation         Bing = Division: 1 tr Eng         Pentacu           VMD         Syntaxeour Injection         Bing = Division: 1 tr Eng         Pentacu                                                                                                    | INN VERFED   | Ð |     |
|                                                                                                    | IAN-VERIFIED | Ð | ,   |
| 38.38 Trim Desarrethasone phosphate Solution for injection/Influsion 12mg - Division 1 x fing - 1 x fing messou<br>/// 1 trimensu injection                                                                                                    | UNI-VERMED   | Ð | ,   |

| nfusion    | 1000mL<br>10mmol • Division: 0.5 x 20mmol | DISPENSED |
|------------|-------------------------------------------|-----------|
|            | 125mg • Caps: 1 × 125mg                   |           |
|            | 8mg • Division: 1 x 8mg                   | DISPENSED |
| n/infusion | 12mg • Division: 1 x 8mg + 1 x 4mg        | DISPENSED |
|            | 10mg • Tabs: 1 × 10mg                     | DISPENSED |

# MEDICATION DETAILS SHOW THE PARAMETER USED TO CALCULATE DOSE

 Verified medications now include the parameter (e.g. weight, BSA) that was used to calculate the dose

| PHYSICIAN-VERIFIED by NCIS_Test_Doc1 NCIS_Test_Doc1, TDO1 on 24 Nov 2020 at 16:11<br>Last valid dose in this status:                                                                                                    |
|----------------------------------------------------------------------------------------------------|
| CISplatin 84.96mg • (40mg/m² BSA Dubois <mark>, 2.12m²</mark> )<br>in 1000mL NaCl 0.9% • by intravenous infusion • 120min                                                                                                    |
| PHARMACIST-VERIFIED by Carroll Grant, GrCar on 24 Nov 2020 at 16:25<br>Last valid dose in this status:                                                                                                    |
| ClSplatin 1 mg/mL Accord Concentrate for solution for infusion 85mg - 100.05% (40.02mg/m² 85A Dubois, <mark>2.12m</mark> ?)<br>ClSplatin 85mg<br>in 1000mL NoCl 09% 1000mL Bag Viaflo non-PVC Baxter - by intravenous infusion - S42.5mL/h - 120min |

## IMPROVEMENTS OF DISPLAY OF MEDICATIONS IN THE COMPACT VIEW

The display of medications in the compact view (Compact tab) has been improved. The following points have been implemented

- Cancelled medications are crossed out
- Dose modifications are indicated in brackets next to the dose
- Hovering over the dose shows the medication status
- The date is displayed including the year and the day in the cycle
- The columns containing no medications are narrower

#### **CHANGE OF NAME – WARNING TAB**

• The warning tab in patient data has been changed to Notes. Text entered here will appear each time the patient's record is opened

| D.o.b.: 15/08   | 8/1976 🔢 Г Deceased on: 🔢                                                       |
|-----------------|---------------------------------------------------------------------------------|
| Unit assignment | Saved notes are displayed every time the therapy of the patient is opened.      |
| Cumul. doses    | Example - This Note will display whenever the therapy for the patient is opened |
| Drug allergies  |                                                                                 |
| Case assignment |                                                                                 |
| Address         |                                                                                 |
| Comments        |                                                                                 |
| Notes           |                                                                                 |
| IV line         |                                                                                 |
|                 |                                                                                 |

#### **REGIMEN DEVIATIONS – HOVER BAR**

• Where a medication has been altered from the regimen medication an orange bar is shown. Now hovering over the orange bar shows the modifications from the regimen medication

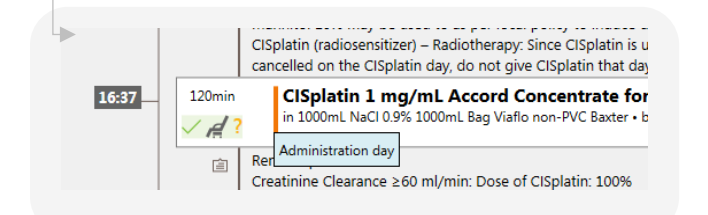

#### **NEW LIST VIEW**

- A new view called List View is available. The List view presents a more condensed version of the cycle information than the standard Therapy Plan window.
- Clicking the plus icon beside the medication brings up medication details
- Based on your permissions it is possible to set statuses and flags from this view as well as copy and paste medications.
- Moving quickly through cycles is facilitated by the arrows at the top right of the screen

| he                                                                                                    | rapy p                                                                                                    | lans                                                                           | Cor                                             | npact List                                                                                                    | Complete                                                                                                    |                                                                     |                                                                                                    |                                               |                                                                                       |  |
|----------------------------------------------------------------------------------------------------|----------------------------------------------------------------------------------------------------|--------------------------------------------------------------------------------|-------------------------------------------------|----------------------------------------------------------------------------------------------------|----------------------------------------------------------------------------------------------------|---------------------------------------------------------------------|----------------------------------------------------------------------------------------------------|-----------------------------------------------|---------------------------------------------------------------------------------------|--|
| 9 N                                                                                                    | ov 2020                                                                                                    | 0 - 07 Dec                                                                     | 2020                                            | Weekh with Padi                                                                                                    | otherapy (PT) (5 cy                                                                                                    | alar) www.aala                                                      |                                                                                                    |                                               |                                                                                       |  |
|                                                                                                    | - 5 + D                                                                                                    | mer 29                                                                         | iy/iii )                                        | Weekly with Kath                                                                                                    | otherapy (kr) (5 cy                                                                                                    | cles) version 4 m                                                   | erapy plan number: 040                                                                                                    |                                               |                                                                                       |  |
| Î                                                                                                    | 09 Nov                                                                                                    | 2020 - 09 N                                                                    | ov 2020                                         |                                                                                                    |                                                                                                    |                                                                     |                                                                                                    |                                               |                                                                                       |  |
| Cycle 1 ClSplatin 1 Day                                                                                                    |                                                                                                    |                                                                                |                                                 |                                                                                                    |                                                                                                    |                                                                     |                                                                                                    |                                               |                                                                                       |  |
|                                                                                                    | Cycle postponement rules if NEUT less than 1x10(9)/i, then postponement by 7 days + if PLT less than 100x10(9)/i, then postponement by 7 days |                                                                                |                                                 |                                                                                                    |                                                                                                    |                                                                     |                                                                                                    |                                               |                                                                                       |  |
| Cycle posposement neise 17 MUUT less than 15:09(9). Unes posposement by 2 days # FET less than 10:00:09(9), then posposement by 7 days<br>Registress designations of creation times (Carlori (McDigner) Walks Bacherhauge) (KT) & cyclesl - Version 4<br>Cesated legs NOT, Fest, Deck NOT, Test, Deck, TDOD and 09 Nov 2000 at 08:52 |                                                                                                    |                                                                                |                                                 |                                                                                                    |                                                                                                    |                                                                     |                                                                                                    |                                               |                                                                                       |  |
|                                                                                                    |                                                                                                    |                                                                                |                                                 |                                                                                                    |                                                                                                    |                                                                     | sion 4                                                                                                    |                                               |                                                                                       |  |
|                                                                                                    | Regim<br>Create                                                                                                    | nd by: NC                                                                      | sation at c<br>IS_Test_Do                       | reation time: CISplatin (40m<br>c1 NCIS_Test_Doc1, TDO1 on<br>Product                                                                                                    | ng/m²) Weekly with Radiothera;<br>09 Nov 2020 at 08.52                                                                                                    | py (RT) (5 cycles) - Ve                                             | ose                                                                                                    | Status                                        | Flags                                                                                 |  |
|                                                                                                    | Regim<br>Create<br>Day 1                                                                                                    | ten design<br>tel by: NO<br>Time<br>- Mon, O                                   | nation at c<br>IS_Test_Do                       | reation time: ClSplatin (40m<br>cl NCIS_Test_Doc1, TDO1 on<br>Product<br>20                                                                                                    | rg/m²) Weekly with Radiotherag<br>09 Nov 2020 at 08:52                                                                                                    | py (RT) (5 cycles) - Ve                                             | sion 4                                                                                                    | Status                                        | Flags                                                                                 |  |
| +                                                                                                    | Regim<br>Create<br>Day 1                                                                                                    | Time                                                                           | ation at c<br>IS_Test_Do<br>19 Nov 20<br>~46min | reation time: C5platin (40m<br>c1 NCIS_Test_Doc1, TDO1 on<br>Product<br>20<br>NaCI 0.996 1000mL Bag<br>with Magnesium sulfate                                                                          | rg/m?) Weekly with Radiotheray<br>09 Nov 2020 at 08:52<br>Viaflo non-PVC Baxter<br>Solution for injection/infusi                                                                        | py (RT) (5 cycles) - Ver<br>con 1                                   | iion 4<br>ose<br>200mL<br>3mmol + Division: 0.5 x 20mmo                                                                                        | Status                                        | Flags                                                                                 |  |
| •                                                                                                    | Regim<br>Create<br>Day 1                                                                                                    | Time<br>09:30<br>10:00                                                         | ation at c<br>IS_Test_Do<br>19 Nov 20<br>~46min | reation time: CSplatin (40m<br>c1 NCIS_Test_Doc1, TDO1 on<br>Product<br>20<br>NaCI 0.9% 1000mL Bag<br>with Magnesium sulfate<br>Aprepitant Capsule                                                     | g/m <sup>3</sup> ) Weekly with Radiotherag<br>09 Nov 2020 at 08:52<br>Viaflo non-PVC Baxter<br>Solution for injection/infusi                                                            | py (RT) (5 cycles) - Ve                                             | ose<br>200mL<br>Jammol + Division: 0.5 x 20mmo<br>25mg • Caps: 1 x 125mg                                                                       | Status ADM. DISPENSED                         | Flags                                                                                 |  |
| F F F                                                                                                    | Regim<br>Create<br>Day 1                                                                                                    | en design<br>ed by: NC<br>Time<br>- Mon, C<br>09:30<br>10:00<br>10:05          | 19 Nov 20                                       | reation time: Cl5platin (40m<br>cl NCIS_Test_Doc1, TDO1 on<br>Product<br>20<br>NaCl 0.9% 1000mL Bag<br>with Magnesium sulfate<br>Aprepitant Capsule<br>Ondansetron Solution fr                         | rg/m <sup>3</sup> ) Weekly with Badiotheray<br>09 Nov 2020 at 08:52<br>Viaflo non-PVC Baxter<br>Solution for injection/infusi<br>or injection/infusion                                  | py (RT) (5 cycles) - Ver<br>0 0 1 1 1 1 1 1 1 1 1 1 1 1 1 1 1 1 1 1 | sion 4<br>ose<br>200mL<br>Jammol - Division: 0.5 x 20mmo<br>25mg • Caps: 1 x 125mg<br>mg • Division: 1 x 8mg                                   | Status ADM. DISPENSED DISPENSED               | Flags                                                                                 |  |
| + + + +                                                                                                    | Day 1                                                                                                    | en design<br>ed by: NC<br>Time<br>- Mon, C<br>09:30<br>10:00<br>10:05<br>10:10 | ation at c<br>IS_Test_Do                        | reation time: CISplatin (40m<br>cl. NCS_Terl_Doc1, TDO1 on<br>Product<br>20<br>NaCl 0.9% 1000mL Bag<br>with Magnesium sulfate<br>Aprepitant Capsule<br>Ondansetron Solution fs<br>Dexamethasone phosph | rg/m <sup>2</sup> ) Weekly with Badiotheray<br>09 Nov 2020 at DE52<br>Viaflo non-PVC Baxter<br>Solution for injection/infusi<br>or injection/infusion<br>nate Solution for injection/in | py (RT) (5 cycles) - Ver<br>ion 2<br>fusion 3<br>fusion 3           | oom 4<br>sse<br>200mL<br>Immol - Division: 0.5 x 20mmc<br>25mg - Caps: 1 x 125mg<br>mg - Division: 1 x 8mg<br>1 mg - Division: 1 x 8mg + 1 x - | Status ADM. DISPENSED DISPENSED Img DISPENSED | Flags           • 0∪н           • 0∪н           • 0∪н           • 0∪н           • 0∪н |  |

### **COMPARE CYCLES FUNCTIONALITY**

 Within the list view a new functionality called compare cycles is available. For example if you wish to compare cycle 5 to the previous cycle. When in the List view right click on the cycle banner for cycle 5 and click "Compare Cycle

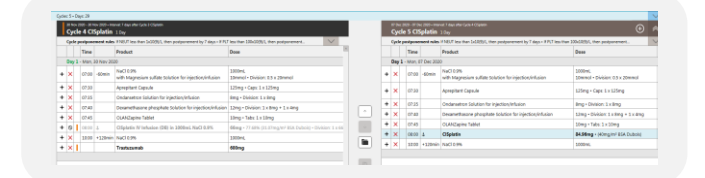

- Scrolling through the inactive cycle is achieved by clicking the up and down arrows
- Based on your permissions it is possible to set statuses and flags from this view as well as copy and paste medications from the inactive cycle to the active cycle

#### **IMPROVEMENT OF COPIED CYCLE INFORMATION**

 The information to indicate a cycle has been copied from a previous cycle has been improved

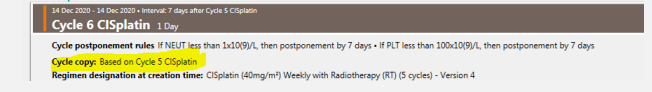

#### **MULTIPLE INGREDIENT MEDICATIONS**

- The display of active ingredients in combination products has been improved.
- Hovering over the strength in the verification window shows active ingredients and the content:
- The Product is displayed indicating the dose of the multiple active ingredients in the Therapy Plan

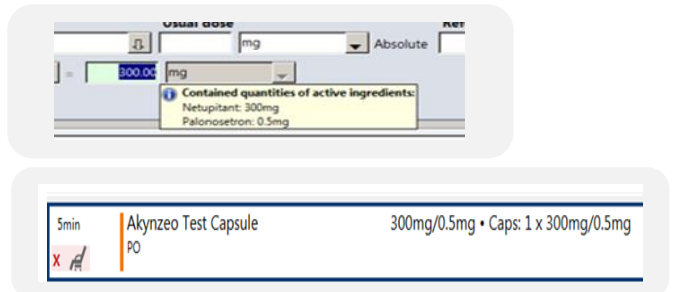

### SELECTION OF RADIO BUTTONS IS NOW SAVED

 When opening a therapy plan, the selection of radio buttons in the search form will now be saved per user so the pre-selection remains when the search form is opened again. This enhances usability (for example you always search for the medication number)

#### ADDED TOOLTIP TEXTS TO ICONS IN TOOLBAR

Hovering over menu icons displays a tooltip to indicate what the icon is for

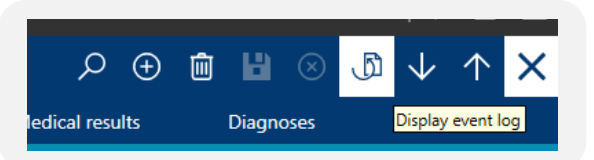

## ADMINISTRATION APPROVAL CAN BE SET IN MEDICATION LIST

It is now possible to set or remove the administration approval in the Medication List (also possible for several medications at once)

# PHARMACY MODULE

#### **PREPARATION, DISPENSE AND SETUP SCREENS**

Setup preparation, Setup Dispense, Preparation and Dispense screens have been combined into one menu called "Setup"

| af Orde | ed prep | ente | es 🛈   | Preparation sits | 🖲 🕜 Circlened dispenses 🗵 Dispense sets 🕕                                                                                                    |                |             | Pag       | ow due                |
|---------|---------|------|--------|------------------|----------------------------------------------------------------------------------------------------|----------------|-------------|-----------|-----------------------|
| * 1     | -1      | M    | el no. | Administration + | Productio                                                                                                    | Container type | Patient     | Pat. #    | Center / snit         |
|         | 1       | 23   | 739 4  | 15/09/2020       | Orencia Powder for solution for infusion 30 mg + 30 mL NaCl 0.9% + by introvenous infusion 30 min                                               | Bag Viaflo     | MNUCHN      | GM1234594 | TEST - Day Ward       |
|         | Х       | 11   | 104    | 64/11/2020 17:30 | Decerbasine Medac Powder for solution for infusion 411 (Srog (17) reg/m² 85A Dubois) + 500mi Au/D 0.96 + by intraserous infusion 2.h            | Freefax bag    | APPLEICHN   | F1234575  | GUH - Oncology Haer   |
|         |         | V 12 | 345 2  | 86/11/2020 09:07 | Endoxana Powder for solution for injection 1200mg (597mg/m² 854 Ouboi) + 100mi, NaCl 0.9% - by intravenous infusion 30 min                      | Bag Viafio     | EURO JOHN   | GM1234383 | GUH - Oncology Haer   |
|         |         | V 32 | . 69   | 65/11/2020 12:00 | DOXOrubicin 2 reg/ml. Teva Concentrate for solution for infusion 38 Ang (10mg/tr/ 85A Duboii) - vieCRStine 2 reg/ml. Hospira Solution           | Bag Viaflo     | ALDER Cacil |           | OUH - Claddagh Ward   |
|         |         | 29   | 941 )  | 06/11/2020 09:00 | vinil LAStine Hospita Solution for injection/infusion 13.4mg (Eng/th* BSA Dubce) + 50mL NaCl 09% + by intervenous infusion 10 min               | Preefexbag     | MINIOHN     | GM1234594 | SLH - SLH Ward        |
|         |         | 32   | 005 4  | 18/11/2020 66:30 | Blas-Kyowa Pewder for solution for injection & Liking (Sing/m <sup>2</sup> BLA Dubos) + Bolus + by intravenous injection 30 min                 | Boks           | APPLEICHN   | F1234575  | GUH - Oncology Haer   |
|         |         | 35   | 002    | 18/11/2020 09:00 | vinilLAStine Hespin Solution for injection/infusion #81mg (Eng/In/#85A Duboid) + 50mL NaCl 0.9% + by intravenous infusion 10 min                | Freefexbag     | APPLEICHN   | F1234575  | OUH - Oncology Haer   |
|         |         | 31   | 003    | 18/11/2020 09:10 | Decerbacine Media: Powder for solution for infusion \$13.15mg (375mg/m <sup>2</sup> 834 Dubbit) + 500mL NaCl 0.9% + by intravenous infusion 2.h | Freeflex bag   | APPLE JOHN  | F1234575  | OLH - Oncology Haer   |
|         |         | 29   | 647 3  | 28/11/2020 09:10 | Decarbagine Mediac Rowder for solution for infusion 337.05mg (375mg/hr/ 85A Duboi) + 500mL NaCl 0.9% + by intravences infusion 2 h              | Freefexbag     | MNUCHN      | GM1234394 | SLH - SLH Ward        |
|         |         | V 31 | 126    | 28/11/2020 09:30 | DOXXXvabicin 2 market. Two Concentrate for solution for infusion 19-4mp (DOXXXVF) 814 Duboid - vinCRIStine 1 market. Hospins Solution           | East Viaflo    | ALDER Cacil |           | Out - Classifach Ward |

| setup       |                |                          |       |                   |
|-------------|----------------|--------------------------|-------|-------------------|
| ordered pro | parations (10) | Preparation sets         |       | Dispense sets (1) |
| # 1 + 1     | Med. no.       | Administration + 2 Produ | et(s) |                   |

Filtering options are available from the filter menu

| Q reas         |                  |       |
|----------------|------------------|-------|
| Catlore        |                  |       |
| Form:          | 0.00.000         | (G) < |
| 76             | harts/gea        | (B) ( |
| -              |                  | ~     |
| Proprietation  | -                | - Te  |
| Hazardina      | -                | 10    |
| Approved       | 44.              | 1     |
| Volumetre anty | 48               |       |
| al reserve     |                  | ~~~   |
| Norther        |                  | 3     |
| tame:          |                  |       |
| Center June 10 | e, rentru Sonti. | - 3   |

# MORE INFORMATION ABOUT MEDICATIONS IN SETUP SCREEN

Clicking the "+" button beside a medication in the set up screen shows more information about the medication

| ¥ ! • 1                         | Med. no.                                                 | Administration + 2                                                              | Productisi                                                                                                    | Container type | Patient     | Pat.F | Center / unit       | Order n |
|---------------------------------|----------------------------------------------------------|---------------------------------------------------------------------------------|----------------------------------------------------------------------------------------------------|----------------|-------------|-------|---------------------|---------|
|                                 | V 31126                                                  | 29/11/2020 09:30                                                                | DOXIDabicin 2 mg/ml. Teva Concentrate for solution for infusion 19.4mg (10mg/mf-85A Duboi) - vinCRIBtine 1 mg/ml. Hospira Solutio                                                                                                    | Bag Viallo     | ALDER Cecil |       | GUH - Claddagh Ward | 1       |
| D000m                           | bicin 2 mg/mL Te                                         | va Concentrate for solu<br>Line Folgeting for initial                           | tion for influeion 19.4mg - (Dimgin' 854 Dataid)<br>Inclusion 2.7mg - (Dimgin' 854 Dataid)                                                                                                    |                |             |       |                     |         |
| DC000ml<br>vinCR19t<br>in 1000m | bicin 2 mg/mL Te<br>ine 1 mg/mL Hos<br>1. NaCl 0.3% 1000 | va Concentrato for solu<br>oira Solution for injecti<br>n. Bag Viafio non-PVC B | stion for inflution 13 Ang - (Dang in' BSA, Dubaid)<br>on Antaine 10 Tang - 10 Ang in' BSA, Dubaid<br>anter - by intraversau inflution - 1 Dup (call Advances Jones 1998) (40.2 Years)<br>- Call - Advances Jones - 1 Dup (call Advances Jones - 1999) (call Advances Jones - 1999) |                |             |       |                     |         |

#### **CONFIRM PREPARATION AND REMAINDERS BUTTON**

More information is now available on the Confirm Preparation Screen, also the Save Remainders screen has changed format

|            | 2          |             |                      |                                                                                                    |
|------------|------------|-------------|----------------------|----------------------------------------------------------------------------------------------------|
|            |            |             |                      |                                                                                                    |
| Adding Co  | omments he | re now appr | iars in Therapy Plan |                                                                                                    |
|            |            |             |                      |                                                                                                    |
|            |            |             |                      |                                                                                                    |
|            |            |             |                      |                                                                                                    |
|            |            |             |                      |                                                                                                    |
| recarer    | NO         | best pharm  | t.                   |                                                                                                    |
|            |            |             |                      |                                                                                                    |
| deistant/c | theck: NO: | Test phare  | 4                    |                                                                                                    |
|            | -50502-Wee |             |                      |                                                                                                    |
| repared    | Prep. no.  | Med. no.    | Patient              | Preparation                                                                                                    |
|            | 1155       | 29939       | MINI JOHN            | DOXOnubion 2 mg/mil. Teva Concentrate for solution for infusion 55.84mg + (25mg/m² 85A Dubois)<br>Bolus + by intravenous injection |
| P          |            |             |                      |                                                                                                    |

## **Bug Fixes**

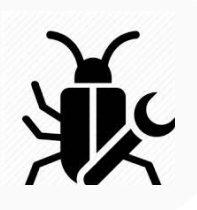

COMMENTS IN CONFIRM PREPARATION WERE NOT DISPLAYED

When entering comments in the Confirm Preparation
 Window these were not displaying in the medication details
 in the therapy plan – this has been fixed

#### LOT NUMBER MISSING ON COMMISSIONING LIST

 The lot number was missing from the commissioning list for dispensed medications - this has been fixed

# ADJUSTED BUTTON DESIGNATION FOR PRINTING OF COMMISSIONING LIST

In the parts list for medications to be dispensed, the button for printing the commissioning list had the designation Parts List. The button has been re-named to Commissioning List

### FOR NCIS EDUCATION & RESOURCES

#### **PLEASE VISIT**

https://www.hse.ie/eng/services/list/5/cancer/pro finfo/medonc/projects/ncis%20userguides%20.htm

FOR ANY FEEDBACK OR QUERIES PLEASE CONTACT

NCIS@CANCERCONTROL.IE